# КОНТРОЛЕР ЗА УПРАВЛЕНИЕ НА ХИДРАВЛИЧНА ПРЕСА ЗА ГРОЗДЕ BIOSYSTEM 9.6

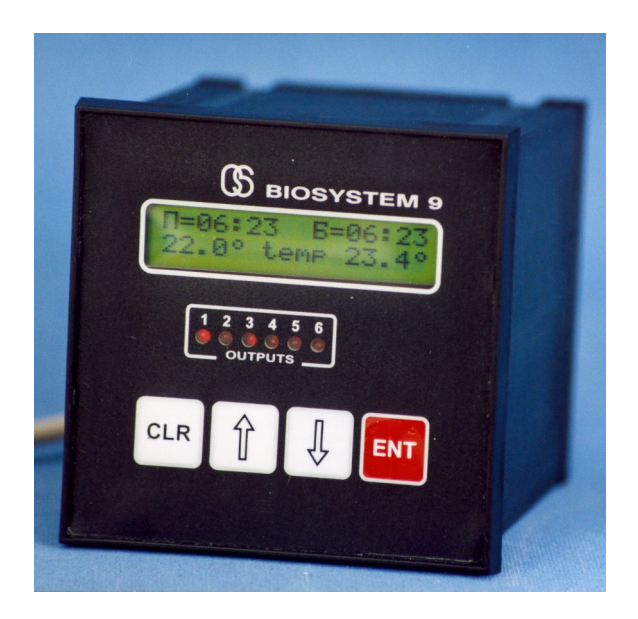

## Техническо описание Инструкция за монтаж и експлоатация Гаранционна карта

### <u>Важно!!</u>

При монтажа и експлоатацията да се осигури 100% защита от намокряне на платките, разположени в модулите!!

## 1. Кратко описание

На предния панел са разположени дисплей, клавиатура и 6 светодиода Y1 - Y6, които показват състоянието на изходите.

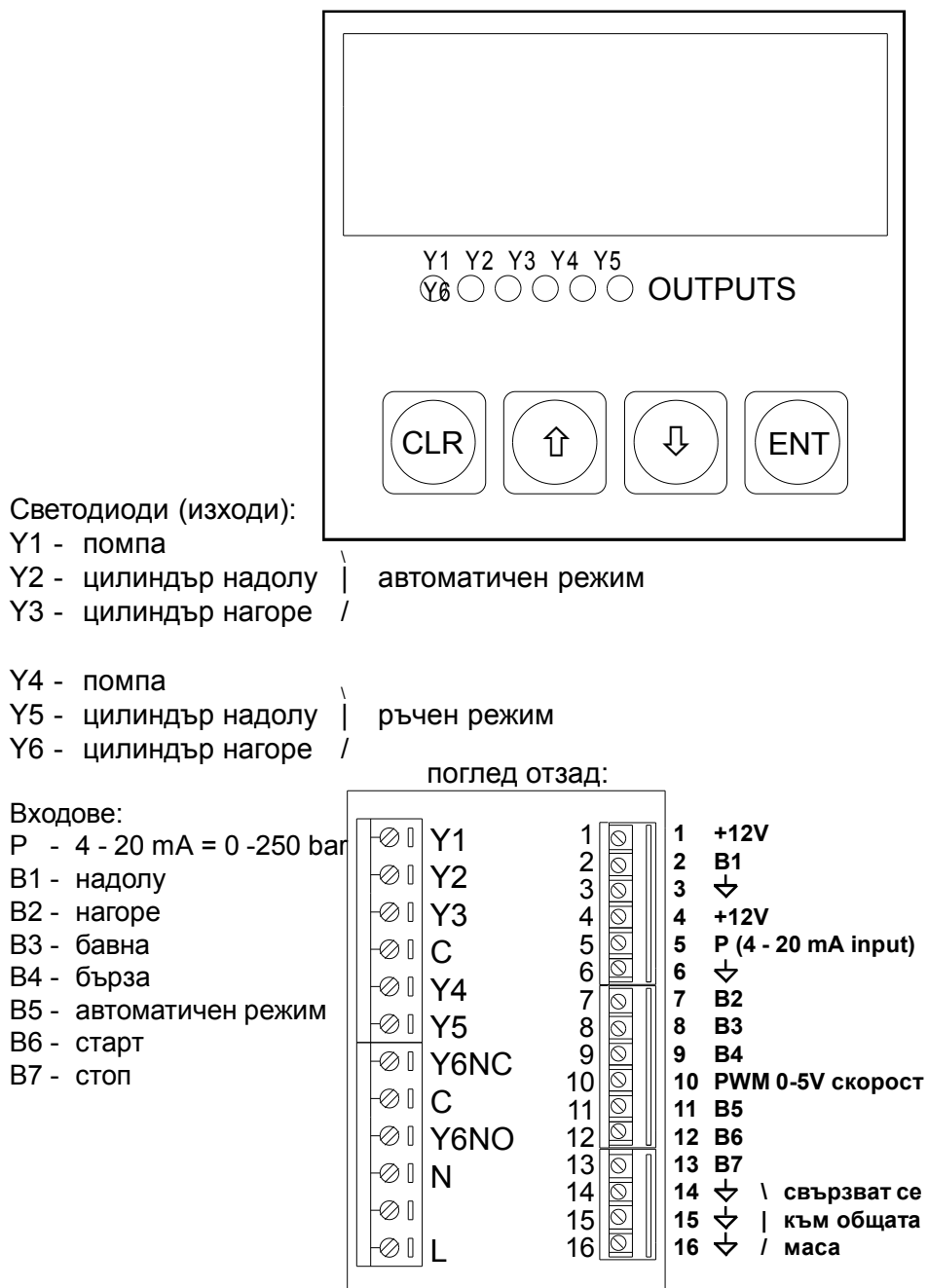

### 2. Първоначално включване

При подаване на захранващото напрежение на дисплея се появява следното съобщение (това е началният екран) :

P=127bar РЕЖИМ ↓ ↔ ПРОГРАМИРАНЕ

На горния ред най-вляво е показано текущо налягане.

С бутони [<sup>1</sup>] и [<sup>1</sup>] се избира нужната функция (режим), с [ENT] се влиза в избраната функция, с бутон [CLR] се излиза от избрания режим:

ПРОГРАМИРАНЕ АНАЛОГОВ ИЗХОД РЪЧНИ СКОРОСТИ ТЕСТ НА БУТОНИТЕ ХИСТЕРЕЗИС

ЦИФРОВИ ВХОДОВЕ ДАТЧИЦИ НАЛЯГАНЕ ТЕСТ НА ИЗХОДИТЕ

## 3.1 Режим ПРОГРАМИРАНЕ

В този режим на дисплея мига стойността на параметъра. С бутони [1] и [4] се избира нужната стойност, с бутон [ENT] се потвърждава. Ако в продължение на 20 сек не бъде натиснат бутон, регулаторът автоматично излиза от режим ПРОГРАМИРАНЕ.

Влизането в режим ПРОГРАМИРАНЕ става от началния екран чрез натискане на бутон [ENT].

На дисплея се появява следното съобщение:

P1 CKOPOCT=100%

На горния ред най-вляво е показан номерът на програмата.

С бутони [1] и [4] се избира нужната стойност на СКОРОСТ, с бутон [ENT] се потвърждава, след което на дисплея се появява следното съобщение:

> P1 CKOPOCT=100% S1 5.70 bar t=05'

На горния ред най-вляво е показан номерът на стъпката.

С бутони [1] и [4] се избират нужните стойности, с бутон [ENT] се потвърждава, след което контролерът минава към следващата стъпка, докато бъдат програмирани всичките 9 стъпки.

Излизането от режим ПРОГРАМИРАНЕ (връщането към началния екран) става по всяко време с бутон [CLR].

### 3.2 Режим ЦИФРОВИ ВХОДОВЕ (Тест на входовете)

На дисплея се появява следното съобщение:

1 2 3 4 5 6 7

Цифрите означават номера на входа.

Долна черта означава, че съответният вход не е задействан (съответният контакт е затворен към маса), правоъгълник означава, че даденият вход е задействан (съответният контакт е прекъснат).

## 3.3 Режим АНАЛОГОВ ИЗХОД

Регулатор на дебит (скорост) 1%-100% - изход от 0 до 5V.

## 3.4 Режим ДАТЧИЦИ НАЛЯГАНЕ

В тази версия се използва само един датчик.

Измерителят преобразува тока на сензора (4.00 - 20.0 mA) в показания на дисплея в 0 - 250bar по формула: (b - K1) \* K2. където:

- измерената стойност в битове около 180 905 бита (за сигнал 4-20 mA)
- К1 (201) офсет на измерителя в битове; диапазон 165 197 бита; подбира се така, че при 4 mA да показва 0 bar
- К2 (308) коефициент на усилване, позволява калибриране съобразно параметрите на датчика (установява се така, че при 20 mA измерителят да показва 250 bar);

## 3.5 Режим РЪЧНИ СКОРОСТИ

Позволява да се настройва регулиране на дебита в ръчен режим бърза и бавна от 1% до 100%

## 3.6 Тест на изходите

На дисплея се появява следното съобщение:

OUTPUT 1 OFF

С бутон [ENT] включваме и изключваме съответния изход, със [î] и [<sup>1</sup>] сменяме номера на изхода.

## 3.7 Тест на бутоните

На дисплея се появява следното съобщение:

## ТЕСТ НА БУТОНИТЕ

При натискане на всеки бутон, неговото име се изписва на дисплея.

## 3.8 Хистерезис

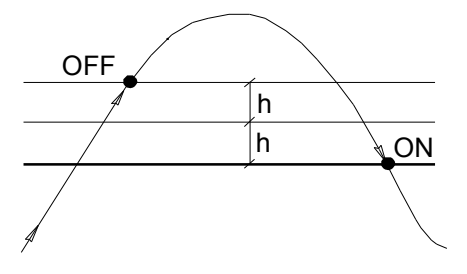

фиг.1 Работа на помпата

С бутони [î][<sup>1</sup>] се въвежда необходимата стойност и се потвърждава с [ENT]. Допустими стойности: от 1% до 25% от 6.00 bar

Ако в продължение на 20 сек не бъде натиснат бутон, контролерът автоматично се връща в **началния** екран.

## 4. Режим РАБОТА

След подаването на захранващото напрежение контролерът чака задействане на един от следните външни бутони:

бутон B1 - ръчен режим надолу, бутон B2 - ръчен режим нагоре или бутон B5 - автоматичен режим

#### 4.1 Ръчен режим

След задействане на един от следните външни бутони:

бутон B1 - ръчен режим надолу или бутон B2 - ръчен режим нагоре на дисплея се появява следното съобщение:

#### РЪЧЕН РЕЖИМ:

#### ИЗБЕРИ СКОРОСТТА

при което контролерът чака задействане на един от следните външни бутони: бутон В3 - бавна или бутон В4 - бърза

и включва следните изходи:

Ү4 - помпа

Ү5 (надолу) или Ү6 (нагоре)

а на изход 10 PWM 0-5V извежда зададената в точка "**3.5 Режим РЪЧНИ** СКОРОСТИ" скорост (от 0 до 100%).

Външен бутон В7 - стоп служи за връщане в началния екран.

#### 4.2 Автоматичен режим

На дисплея се появява следното съобщение:

ΠΡΟΓΡΑΜΑ 1

С бутони [1] и [1] се избира нужната програма, с бутон [ENT] се потвърждава. Ако в продължение на 20 сек не бъде натиснат бутон, регулаторът автоматично се връща към **началния екран**.

След като програмата е избрана, натиска се външен бутон B6 - старт, при което изходите Y1 (помпа) и Y2 (надолу) се включват и на дисплея се появява следното съобщение:

0.20=008 06' 28%

1 1 127bar

На горния ред най-вляво е показано зададеното налягане, по средата - зададеното време в минути, най-вдясно - зададената скорост.

На долния ред най-вляво е показан номерът на програмата, след това - номерът на текущата стъпка, след това текущото налягане в "bar"

При достигане на зададеното налягане изходите Y1 (помпа) и Y2 (надолу) се изключват и контролерът започва да отброява времето на дадената стъпка (на долния ред на дисплея най-вдясно).

След като изтече времето на дадената стъпка, контролерът издава 3-кратен звуков сигнал и минава към следващата стъпка.

След изпълнение на последната стъпка, контролерът се връща към началния екран.